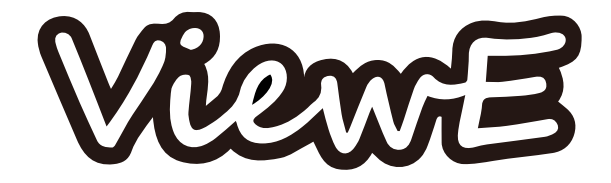

# 施エマニュアル

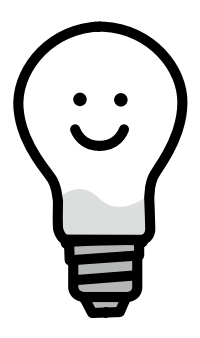

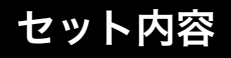

別途LANケーブルが1本必要になります。

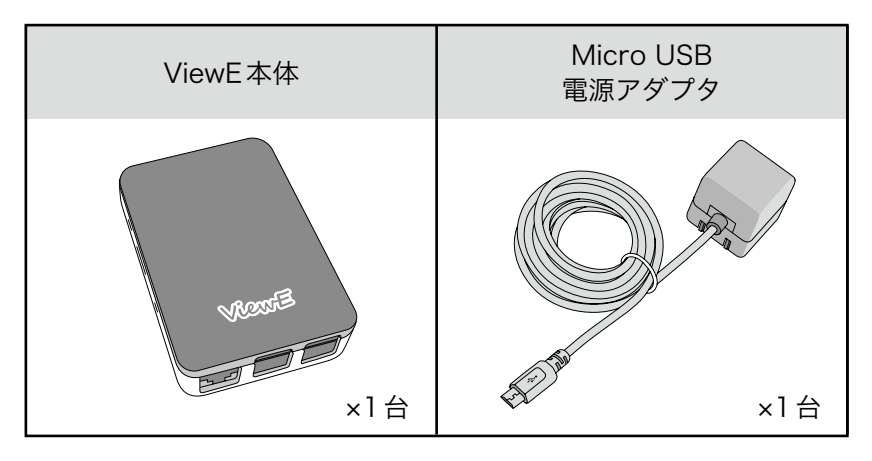

人体への危機や財産の損害を未然に防ぎ、 安全に正しくお使いいただくための 重要な事項を記載しておりますので 必ずお守りください。

- 電源プラグについたほこりは拭き取って下さい。火災の原因となります。
- 分解、改造をしないで下さい。感電、火災、故障の原因となります。
- 電源ケーブルに傷がついたら使用を取りやめて下さい。感電、火災、故障の原因となります。
- 濡らさないでください。また、濡れた手で触らないで下さい。 感電、火災、故障の原因となります。
- 風呂場などの湿気の多い場所には絶対に設置しないで下さい。 感電、火災、故障の原因となります。
- 乳幼児の手の届かないところに取り付けして下さい。けがや故障の原因となります。
- 電源プラグや各コネクターに付いたほこりを拭き取る際は、必ずコンセントを抜いてから 行って下さい。感電の原因となります。
- 電源ケーブルを外す際は電源アダプター本体部分を持って抜いて下さい。 ケーブルを引っ張って抜くと感電、火災、故障の原因となります。
- 湿気やほこりの多いところ、高温となるところに取り付けないで下さい。 故障の原因となります。
- ケーブル類の上に物を乗せたりしないで下さい。感電、火災、故障の原因となります。

# 施工手順

STEP

## ► EcoEyeのネットワーク環境を確立する

EcoEye の設置を正しく行い、ネットワーク環境が確立した状態にします。「通信計測ユニット」 の LED ランプが「電源」「通信」共に点灯しているとネットワーク環境が確立しています。

LED ランプが共に点滅、どちらかが点滅している 場合はネットワークが確立していませんので 必ずネットワークが確立してから ViewE の本体 設定を行ってください。

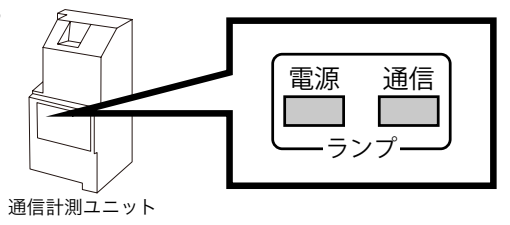

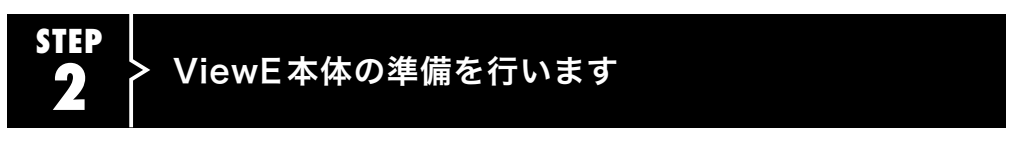

①Wi-fiルーターとViewE本体をLANケーブルで接続します。

- ② Micro USB電源アダプタをコンセントとViewE本体に接続します。
- ③ システムが起動しますので30分程お待ち下さい。

※本体のその他のポートは使用しません

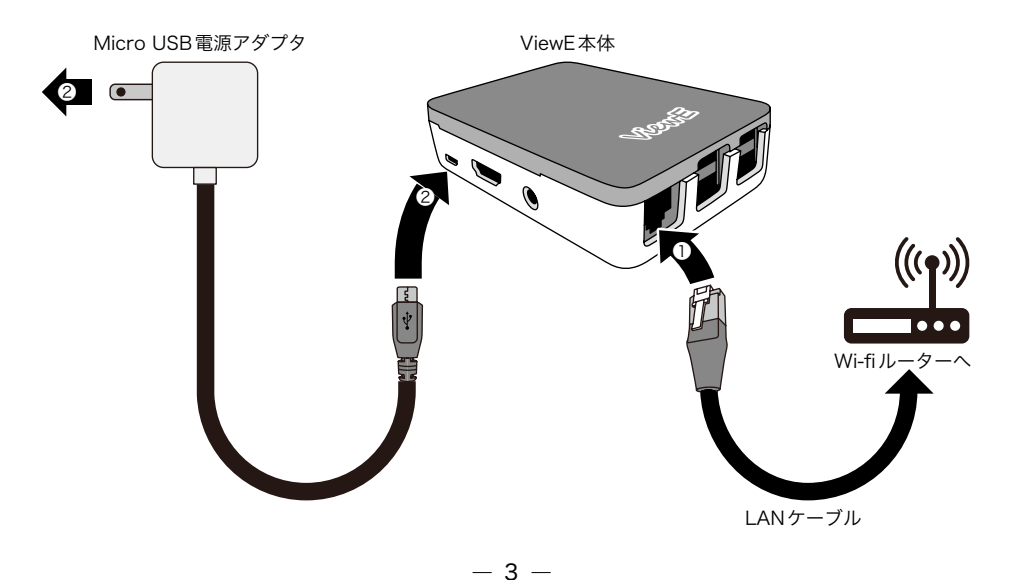

ViewEを起動します

STEP

ViewEには在宅と外出の2つの閲覧モードがあります

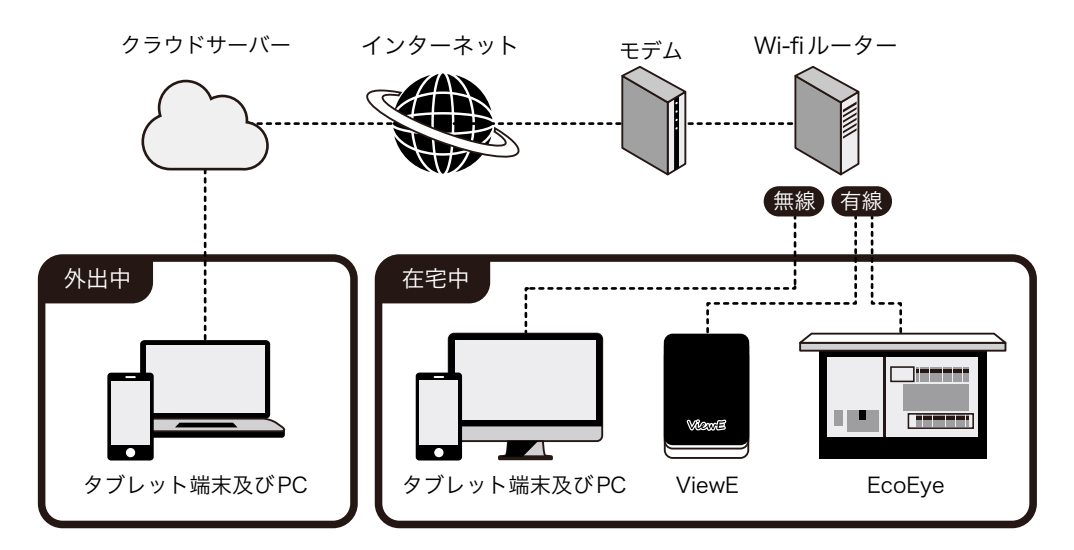

在宅中にViewEを閲覧する場合は住宅内のネットワークでViewEを閲覧することができます。 外出先から閲覧する場合はviewe.jpにアクセス、ログインし、クラウドに保存されているViewE のデータを閲覧することができます。

| 各モードの違い      |          |         |  |  |
|--------------|----------|---------|--|--|
|              | 🥘 外出モード  | 🕂 在宅モード |  |  |
| データの読み込み元    | クラウドサーバー | ViewE本体 |  |  |
| 電力データ、グラフの閲覧 | 0        | 0       |  |  |
| 閲覧速度         | 速い       | 遅い      |  |  |
| 住宅内での閲覧      | 0        | 0       |  |  |
| 外出先での閲覧      | 0        | ×       |  |  |
| 本体設定         | ×        | 0       |  |  |
| 目標値設定        | ×        | 0       |  |  |
| CSVダウンロード    | ×        | 0       |  |  |

- 4 -

## 🕲 外出モードで閲覧する場合

#### 外出先から閲覧する場合は viewe.jp にアクセス、ログインし、 クラウドに保存されている ViewEのデータを閲覧することができます。

●在宅モード (住宅内ネットワーク)で閲覧するよりも速い速度でデータやグラフを読み込 むことができますので、設定やCSVデータのダウンロードを行わない場合は viewe.jpでの閲覧をおすすめします。

●30分ごとにクラウドサーバー上のデータを読み込むので最新のデータをご覧になりたい 場合は在宅モードでのViewEをご使用ください。

#### ① viewe.jp にアクセスする

普段使用しているブラウザでviewe.jpにアクセスします。

#### ② ログインする

「STEP2」で本体の準備を行った後、30分程後にこちらの手順を行ってください。

ViewEに同梱されている「ViewEに関する重要な情報」を手元に用意し、記載されているユーザー IDとパスワードを確認します。

ログイン欄にユーザー IDとパスワードを入力し、「ログイン」ボタンを押してください。

画面が切り替わった場合はログイン成功です。

特に画面が切り替わらない場合はユーザー ID もしくはパスワードが誤っている可能性があります。 「ViewE に関する重要な情報」の内容をもう一度確認し、入力し直してください。

また、セキュリティ強化のためログイン後はなるべく早めにパスワードの変更を行ってください。 (パスワードの変更方法はP6「外出モードで閲覧する場合」内の 「ユーザーIDまたはパスワードをお忘れの場合(変更したい場合)」を参照)

#### ご注意

ランダムな文字列でIDとパスワードを入力するよう な不正ログインを防ぐ為、万が一ユーザー IDとパス ワードを間違って入力してもアラートが出ない仕組 みとなっています。ログインできない場合はユーザー IDとパスワードを再確認し入力し直してください。

| ユーザーID |  |
|--------|--|
| ユーザーID |  |
| パスワード  |  |
| パスワード  |  |
|        |  |
| ログイン   |  |

- 5 -

#### ユーザー ID またはパスワードをお忘れの場合(変更したい場合)

ユーザー IDまたはパスワードをお忘れの方はユーザー IDとパスワードを再登録することができます。ユーザー IDとパスワードの両方が再登録となりますのでご注意ください。

①在宅ネットワークでViewEにアクセスし、設定ページ内「ViewE本体」メニューを選択し、 「本体UUID」をコピーします。(UUIDのコピー方法はP9「ViewE本体の設定をする」内の 「本体UUID」を参照)

②viewe.jpにアクセス後、ログインボタン下の「ID/パスワードの再登録」タブを押してください。 ユーザー IDパスワード再設定画面が表示されます。

③入力画面に沿って入力してください。

- ・ユーザー ID......再登録したいユーザー IDを入力してください。
- ・パスワード確認用.......上記パスワードと同じ内容を入力してください

| RF)                                   | R登録                                                | ID/パスワードの再登録               |
|---------------------------------------|----------------------------------------------------|----------------------------|
| ユーザーIDまたは<br>ユーザーIDまたは<br>ViewEを起動し、! | <b>パスワードをお忘れの方</b><br>パスワードの再設定を行い<br>設定ページを開くと確認で | ます。 UUIDは在宅ネットワークで<br>きます。 |
|                                       | UUID                                               |                            |
|                                       | UUID                                               |                            |
|                                       | ユーザーID                                             |                            |
|                                       | ユーザーID                                             |                            |
|                                       | パスワード                                              |                            |
|                                       | パスワード                                              |                            |
|                                       | パスワード確認用                                           |                            |
|                                       | パスワード確認用                                           |                            |
|                                       | パスワー                                               | ド再登録                       |
|                                       |                                                    |                            |

### ログアウトについて

ログアウトをしたい場合は画面右上の「ログアウト」ボタンを押して ログアウトすることができます。

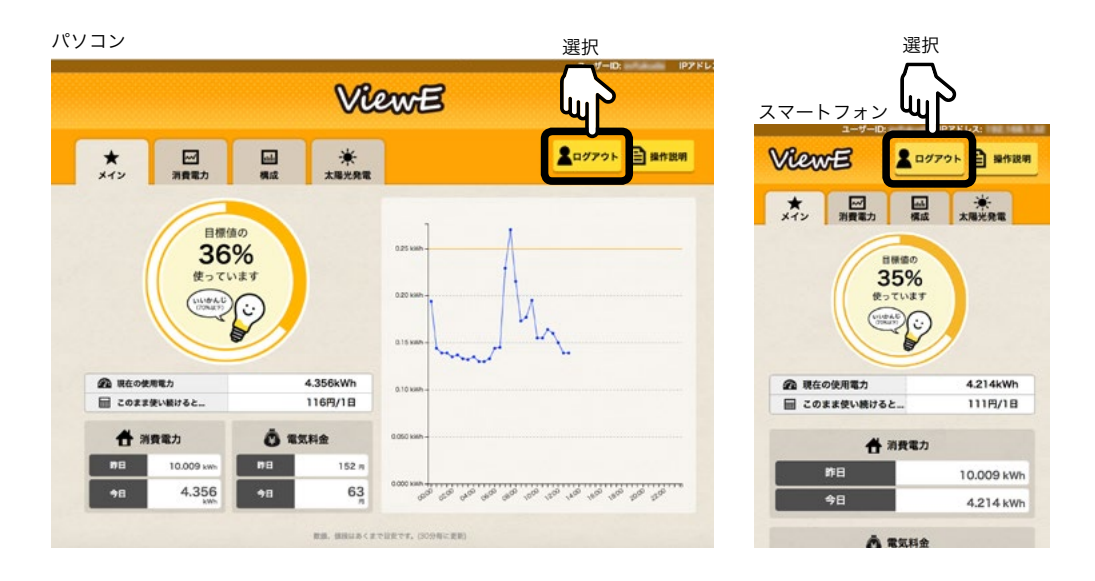

## 合 在宅モードで閲覧する場合

#### 在宅中にViewEを閲覧する場合は住宅内のネットワークでViewEを閲覧することができます。

● ViewE に関する本体設定、目標値の設定、CSV ダウンロードは在宅モードの ViewE でしか 行うことができません。

●住宅内で蓄積されたViewEのデータやグラフは30分ごとに更新されます。

#### ① まずは外出モードで viewe.jp にアクセスしログインする

まずは外出モードでviewe.jpにアクセスし、ユーザーIDとパスワードを入力しログインします。 (P5「外出モードで閲覧する場合」を参照)

#### ② IP アドレスをコピーする

ログイン後、ページ右上に表示されているIPアドレスをコピーします。

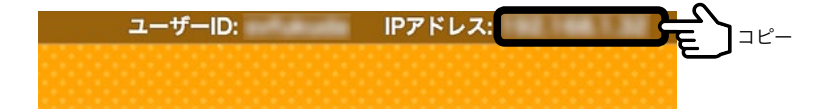

#### ③ IP アドレスにアクセスする

②でコピーしたIPアドレスをお使いのブラウザのURL検索の枠に貼り付けます。 すると、メインページが開き、在宅モードでViewEを閲覧することができます。

※こちらのページは外出中は閲覧することができないため、ご注意ください。

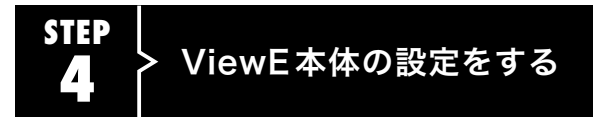

ViewEに在宅モードで接続し、

ViewE内「設定」の「ViewE本体」のページから設定を行ってください。

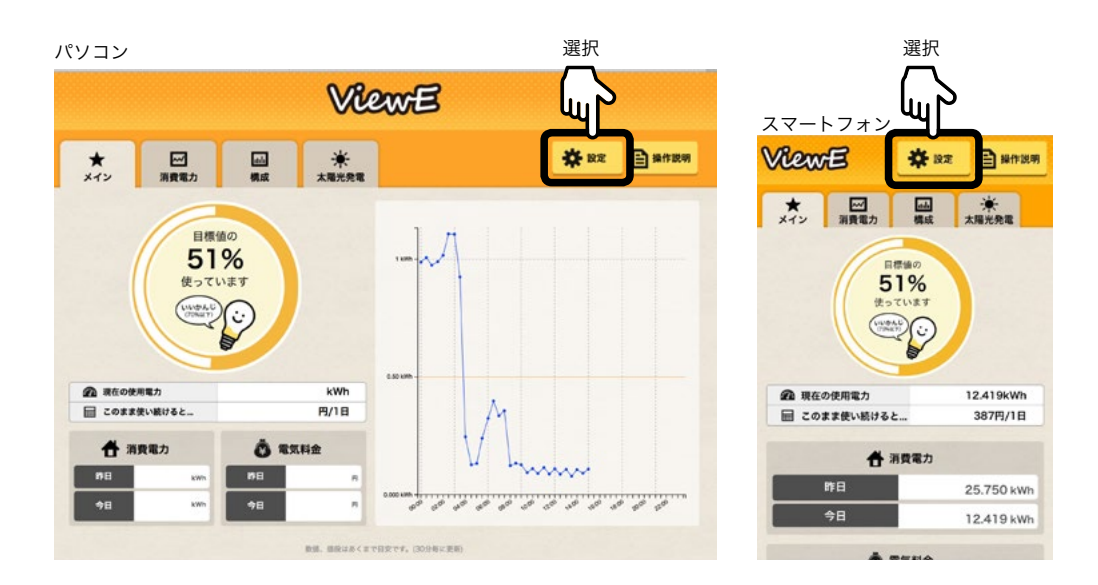

# 本体UUID

設定ページ内「ViewE本体」メニューを選択し、「本体UUID」をコピーします。 UUIDの表示されている欄の横にあるコピーボタンを押すとコピーされます。

※コピーボタンからうまくコピーされない場合は表示されているUUIDを選択し、テキストとして コピーしてください。(Windowsの場合はControlキー +C、Macの場合は#キー +C)

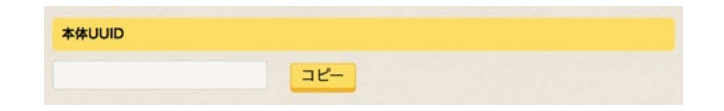

## 追加回路

追加回路がある場合は「エコキュート」、「太陽光」のラジオボタンを必要に応じて ONにしてください。追加回路が無い場合はOFFのままで結構です。

●太陽光をONにした場合、ViewEに太陽光タブが表示され、 構成ページのグラフにも「太陽光」の棒グラフが追加されます。

●エコキュートをONにすると構成グラフに「エコキュート」の棒グラフが追加されます。

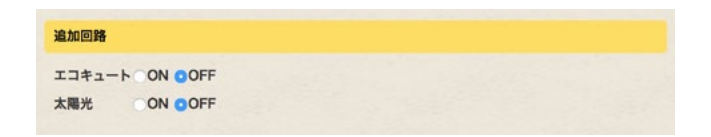

# 重要分電盤の回路数

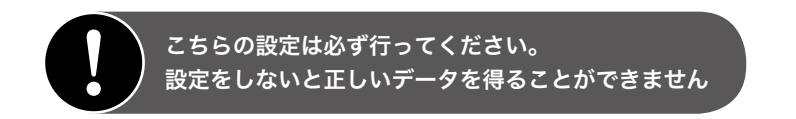

分電盤の回路数を選択してください。

回路数を選択すると、構成ページの棒グラフの数が設定した回路数で表示されます。

| 20回路 💛 |
|--------|

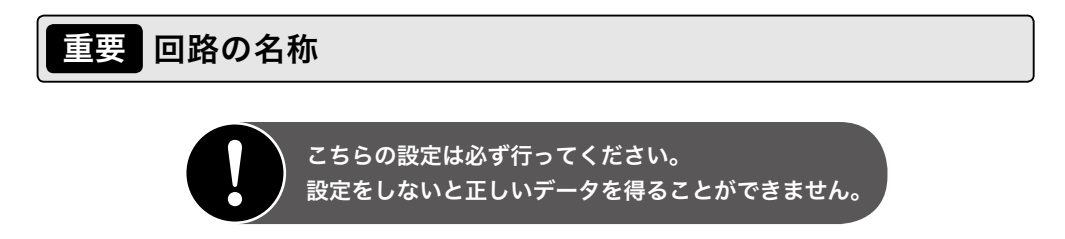

分電盤タイプで設定した回路の数だけ、ひとつひとつの回路に名称を付けることができます。 必要に応じて回路に名前を設定してください。(例:リビング照明、和室エアコン 等) チャンネル名称を設定することにより構成ページでのグラフがより見やすくなります

| 回路の名称 |  |  |
|-------|--|--|
| 回路 1  |  |  |
| 回路 2  |  |  |
| 回路 3  |  |  |
| 回路 4  |  |  |
| 回路 5  |  |  |

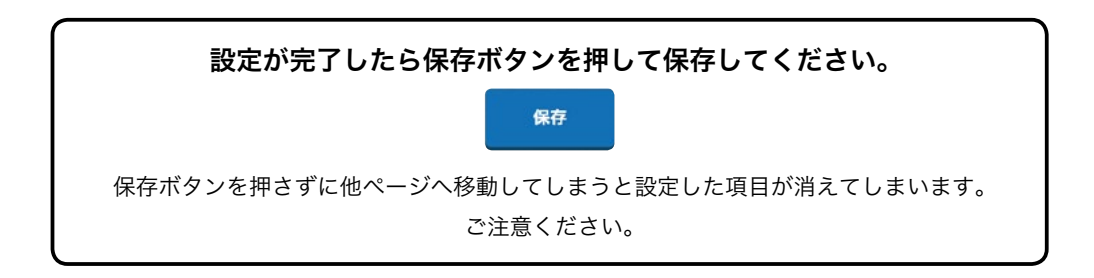

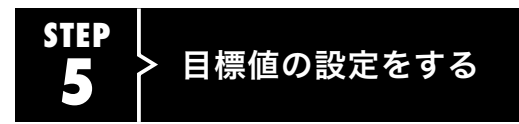

ViewE内「設定」の「消費目標値設定」のページから設定を行ってください。

# ー日あたりの消費電力

一日あたりの消費電力の目標値を入力してください。

目標値をどれくらいに設定して良いかわからない場合、まずは20kWhを目標値に設定して使用し、約1ヶ月後に使用平均値を参考にしながら値を入力すると良いでしょう。

# 1kWhあたりの電気料金

電気会社および地域による電力単価を入力してください。

下図は一律20円計算の場合の例です。

時間帯によって単価が違う電力プランの場合は変更してください。

| IKW         | nめたりの電気料金(円) |   |
|-------------|--------------|---|
| <b>电</b> 気料 | 金を入力してください。  |   |
| 昼間          | 20           | 円 |
| 朝晩          | 20           | F |
| 夜間          | 20           | B |

※ ViewE内で表示される電気料金はあくまで目安となります。

## 時間帯設定

1kWhあたりの電気料金で設定した昼間、朝晩、夜間の時間帯を設定してください。

例)

朝:7時から、昼:9時から、晩:17時から、夜:23時からに設定した場合、

1kWhあたりの電気料金で設定した料金が、

昼間:9時~17時

朝晚:7時~9時、17時~23時

夜間:23時~7時で電気料金が計算されます。

| Si時間率の開始時刻を選択してください。   朝 7時から ジ   昼 9時から ジ   晩 17時から ジ   夜 23時から ジ | 時間  | 同带設定                    |          |
|--------------------------------------------------------------------|-----|-------------------------|----------|
| ■ 9時から ジ<br>晩 17時から ジ<br>夜 23時から ジ                                 | 各時朝 | 標準の開始時刻を選択してくだ。<br>7時から | an.      |
| 跳 17時から<br>変 23時から<br>ジ                                            | 昼   | 9時から                    | •        |
| 夜 23時から 😔                                                          | 晩   | 17時から                   | <u> </u> |
|                                                                    | 夜   | 23時から                   | <b>v</b> |

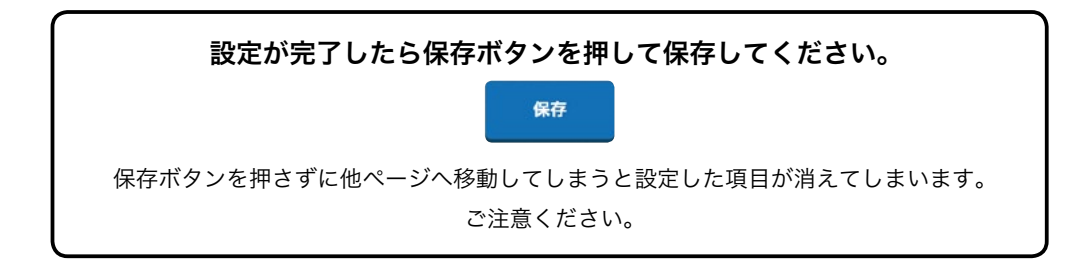

# これでViewEの初期設定は完了です!

次ページではCSVダウンロードの方法を説明致します。

## 消費電力の集計データをダウンロードする

ViewEに在宅モードで接続し、

ViewE内「設定」の「消費電力の集計データ」のページからダウンロードを行ってください。

### 年間の消費電力の集計データ

年単位の集計データを取得したい場合、「年間」タブを選択します。 そしてプルダウンで取得したい年を選択し、右下の「ダウンロード」ボタンを押すと 選択した年の集計データをダウンロードすることができます。

| 年間 | 月間 | 18 |  |  |
|----|----|----|--|--|
|    |    |    |  |  |
|    |    |    |  |  |
|    |    |    |  |  |

## 月間の消費電力の集計データ

月単位の集計データを取得したい場合、「月間」タブを選択します。

まずプルダウンで取得したい年を選択し、次に取得したい月を選択します。右下の「ダウンロード」 ボタンを押すと選択した月の集計データをダウンロードすることができます。

| 年間   | 月間                                                                                                    | 18             |                |  |  |
|------|----------------------------------------------------------------------------------------------------|----------------|----------------|--|--|
|      | the second second second second second second second second second second second second second second second se |                |                |  |  |
|      |                                                                                                    |                |                |  |  |
| 和データ | を取得したい                                                                                                    | 期間を選択してくた      | tav.           |  |  |
| 865  |                                                                                                    |                |                |  |  |
| -    |                                                                                                    |                |                |  |  |
|      |                                                                                                    | 2017 \$        |                |  |  |
|      |                                                                                                    |                |                |  |  |
|      | 1月                                                                                                    | 2月             | 3月             |  |  |
|      | 1月<br>4月                                                                                                    | 2月<br>5月       | 3月<br>6月       |  |  |
|      | 1月<br>4月<br>7月                                                                                                  | 2月<br>5月<br>8月 | 3月<br>6月<br>9月 |  |  |

# 1日あたりの消費電力の集計データ

1日単位の集計データを取得したい場合、「1日」タブを選択します。

カレンダーの中から取得したい日にちを選択します。右下の「ダウンロード」ボタンを押すと選択 した日にちの集計データをダウンロードすることができます。

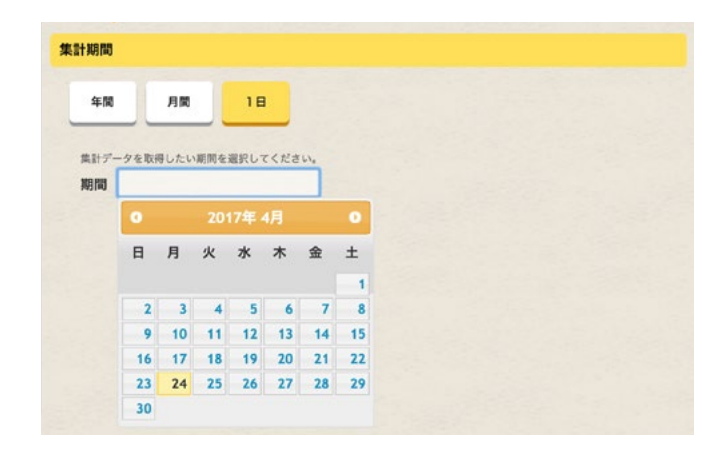

| ViewEゲートウェイ仕様 |                               |  |  |
|---------------|-------------------------------|--|--|
| 外形寸法          | 94 × 64 × 25mm                |  |  |
| ネットワーク        | 10/100 Ethernet               |  |  |
|               | BCM2837 with a 1.2 GHz 64-bit |  |  |
|               | quad-core ARM Cortex-A53      |  |  |
| メモリー          | 1GB LPDDR2 (900 MHz)          |  |  |

| ViewEソフト仕様  |                |  |
|-------------|----------------|--|
| OS          | Linux          |  |
| Webサーバー     | Apache Server  |  |
| データベース      | MySQL Database |  |
| Webアプリケーション | PHP            |  |

ViewE の詳しい操作方法は ViewE 内の「操作説明」をご覧ください。

# sound vision

株式会社サウンドビジョン

〒102-0073 東京都千代田区九段北4-2-1 市ヶ谷東急ビル Studio1009 TEL:03-6913-6601 WEB:http://www.soundvision.co.jp/